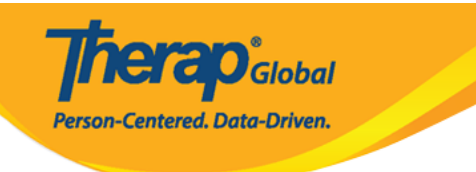

# **Therap-**[]

### 

| Therap Global / Person-Centered. | Search Here  | Q                     | Menu        | Where We Are | Support | Therap USA | Therap Canada | Login |
|----------------------------------|--------------|-----------------------|-------------|--------------|---------|------------|---------------|-------|
|                                  | ם ממם ממס מנ | 10000 000, <b>L</b> o | ogin [][][[ | ם ממממים מכ  |         |            | 00 00000      |       |

000 00000 00 0000, 00000 0000000 000000 00000 00000

 Image:
 Image:
 Image:
 Image:
 Image:
 Image:
 Image:
 Image:
 Image:
 Image:
 Image:
 Image:
 Image:
 Image:
 Image:
 Image:
 Image:
 Image:
 Image:
 Image:
 Image:
 Image:
 Image:
 Image:
 Image:
 Image:
 Image:
 Image:
 Image:
 Image:
 Image:
 Image:
 Image:
 Image:
 Image:
 Image:
 Image:
 Image:
 Image:
 Image:
 Image:
 Image:
 Image:
 Image:
 Image:
 Image:
 Image:
 Image:
 Image:
 Image:
 Image:
 Image:
 Image:
 Image:
 Image:
 Image:
 Image:
 Image:
 Image:
 Image:
 Image:
 Image:
 Image:
 Image:
 Image:
 Image:
 Image:
 Image:
 Image:
 Image:
 Image:
 Image:
 Image:
 Image:
 Image:
 Image:
 Image:
 Image:
 Image:
 Image:
 Image:
 Image:
 Image:
 Image:
 Image:
 Image:
 Image:
 Image:
 Image:
 Image:
 Image:
 Image:

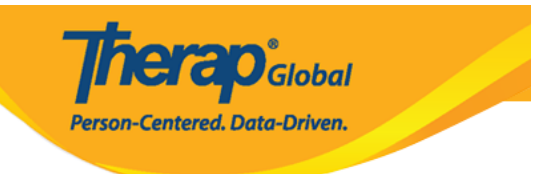

| Login                                                                                                    |                  |  |  |  |  |
|----------------------------------------------------------------------------------------------------|------------------|--|--|--|--|
| Select Language<br>English                                                                                                    | ~                |  |  |  |  |
| Login Name<br>Iuis                                                                                                    |                  |  |  |  |  |
| Provider Code<br>DEMOTG-TGD                                                                                                    |                  |  |  |  |  |
| Continue                                                                                                    |                  |  |  |  |  |
| By clicking the "Continue" button, I acknowledge my<br>responsibility to follow good security practices in the<br>selection and use of my password. |                  |  |  |  |  |
| Forgot Password? Trou                                                                                                    | ible Logging In? |  |  |  |  |

### 

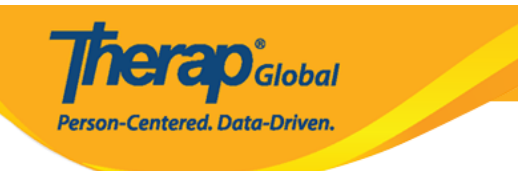

| Login                       |                     |
|-----------------------------|---------------------|
| Login Name<br>Iuis          |                     |
| Provider Code<br>DEMOTG-TGD |                     |
| Password                    |                     |
| Cancel                      | Login               |
| Forgot Password?            | Trouble Logging In? |

 Image:
 Image:
 Image:
 Image:
 Image:
 Image:
 Image:
 Image:
 Image:
 Image:
 Image:
 Image:
 Image:
 Image:
 Image:
 Image:
 Image:
 Image:
 Image:
 Image:
 Image:
 Image:
 Image:
 Image:
 Image:
 Image:
 Image:
 Image:
 Image:
 Image:
 Image:
 Image:
 Image:
 Image:
 Image:
 Image:
 Image:
 Image:
 Image:
 Image:
 Image:
 Image:
 Image:
 Image:
 Image:
 Image:
 Image:
 Image:
 Image:
 Image:
 Image:
 Image:
 Image:
 Image:
 Image:
 Image:
 Image:
 Image:
 Image:
 Image:
 Image:
 Image:
 Image:
 Image:
 Image:
 Image:
 Image:
 Image:
 Image:
 Image:
 Image:
 Image:
 Image:
 Image:
 Image:
 Image:
 Image:
 Image:
 Image:
 Image:
 Image:
 Image:
 Image:
 Image:
 Image:
 Image:
 Image:
 Image:
 Image:
 Image:
 Image:
 Image:

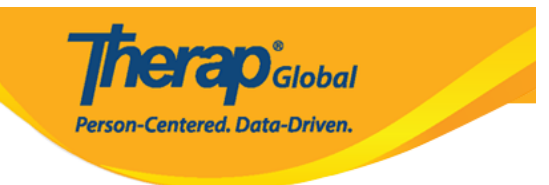

# Change Password of Sonia Afreen

| Login Name<br>* Current<br>Password | richi |             |        |                   |                 |
|-------------------------------------|-------|-------------|--------|-------------------|-----------------|
| * New Password                      |       | Weak Medium | Strong |                   |                 |
| * Confirm New<br>Password           |       | ]           |        |                   |                 |
| Password Policy                     |       |             |        |                   | ~               |
|                                     |       |             |        |                   |                 |
| Cancel Back                         |       |             |        | $\longrightarrow$ | Change Password |

# 4. \_\_\_\_ \_\_\_, Therap \_\_\_\_\_\_ \_\_\_ \_\_\_

Therap Global Person-Centered, Data-Driven.

|                                 | Dashboard   Quick Links                       |      |        |     | Le                              |
|---------------------------------|-----------------------------------------------|------|--------|-----|---------------------------------|
| Program:<br>Profile:<br>Module: | No Program Selected<br>Initial<br>Search      |      |        |     | Choose Program                  |
| Γο Do                           | Modules                                       | High | Medium | Low | Issue Tracking                  |
| (ndividual                      | General Event Reports (GER) - New   Search    |      |        |     | My Issues                       |
| Health                          |                                               |      |        | -   | SComm                           |
| Agency                          | Acknowledge                                   |      | 11     |     | Inbox<br>Sent Items             |
| Billing                         | Individual Demographics - Search     Worklist |      | 2      |     | Drafts<br>Custom User Grou      |
| dmin                            |                                               |      |        |     | Message Audit<br>Delete Message |
| lgency<br>leports               |                                               |      |        |     | Content                         |
| ndividual<br>Iome Page          |                                               |      |        |     | Sunday                          |
| ettings                         |                                               |      |        |     | 01                              |
| 535<br>                         |                                               |      |        |     | October 2023                    |

### 5. \_\_\_\_ \_\_ \_\_ \_\_ \_\_ \_\_ \_\_ \_\_ **Login Failed** \_\_\_\_\_ \_\_ \_\_ \_\_

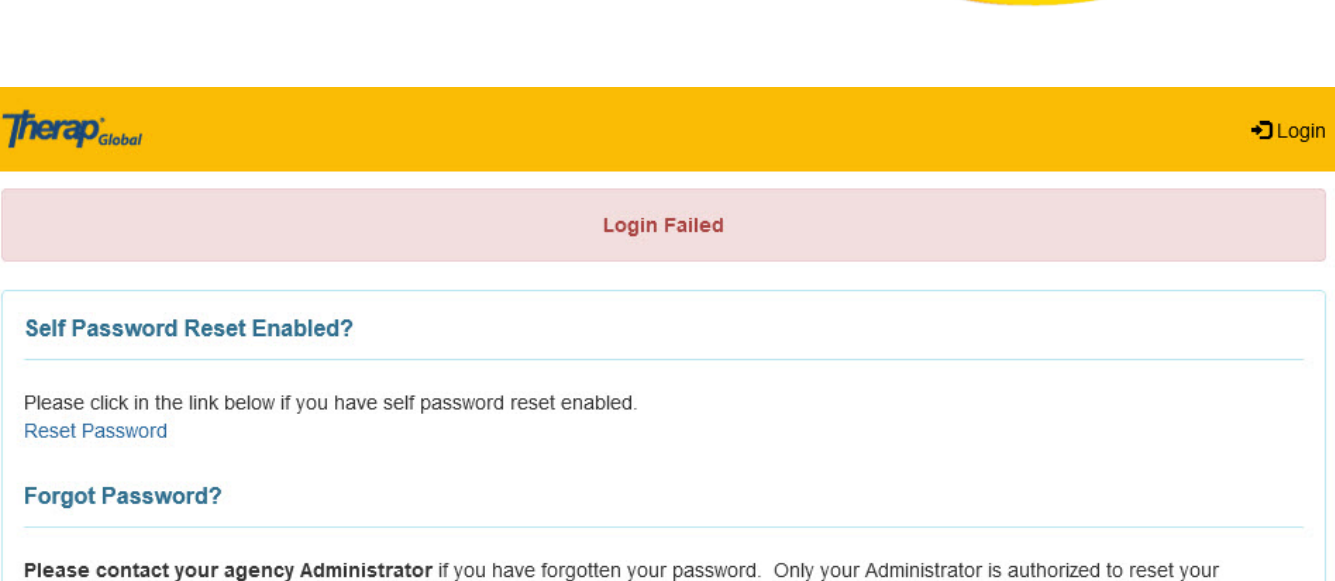

**Nera**O Global

Person-Centered. Data-Driven.

password. If you are the Provider Admin/Super Admin for your agency, please speak to another Super Admin who can reset your password for

you. If other Super Admins are unavailable please complete the form on the following link, which will then provide the next step in resetting your password:

https://www.therapglobal.net/contact-us/

If your agency has no active Super Admins then the Executive Director of your agency would need to complete the form as mentioned above.

#### Forgot Provider Code?

If you have forgotten your Provider Code, please contact your supervisor or a co-worker at your agency.

#### Checked Caps Lock?

Password and Provider Code on the login page are case-sensitive. Please check if the 'Caps Lock' key on your keyboard is the way you need it (turned on or off) while entering the login information.

#### Account not active?

Your account may be pending, inactive, deleted, locked, or your password may have expired. Please contact with the Administrator at your agency for further assistance.

#### **Cookies Enabled?**

Cookies may not be enabled for your browser. Please check your browser's security preferences and confirm that cookies are enabled.

© 2023 Therap Services LLC. Version: 2023.6.2 (20230811-1035) on oapglb03a Patents • Compliance • Website • Help & Support

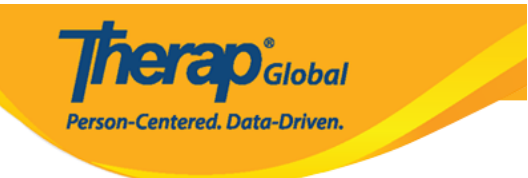

### 6. \_\_\_\_ \_\_\_ \_\_\_ \_\_\_ \_\_\_ \_\_\_ **Login** \_\_\_\_\_ \_\_\_ \_\_\_ \_\_\_ \_\_\_ \_

| rerap <sub>Global</sub>                                                                                                    | > + <b>J</b> Log                                                                                 |
|----------------------------------------------------------------------------------------------------|--------------------------------------------------------------------------------------------------|
| Login Failed                                                                                                    |                                                                                                  |
| Self Password Reset Enabled?                                                                                                    |                                                                                                  |
| Please click in the link below if you have self password reset enabled.<br>Reset Password                                                                                                    |                                                                                                  |
| Forgot Password?                                                                                                    |                                                                                                  |
| Please contact your agency Administrator if you have forgotten your password. Only your Administrator is autipassword.<br>If you are the Provider Admin/Super Admin for your agency, please speak to another Super Admin who can resive.<br>You. If other Super Admins are unavailable please complete the form on the following link, which will then provide the your password:<br>https://www.therapglobal.net/contact-us/<br>If your agency has no active Super Admins then the Executive Director of your agency would need to complete the above.<br>Forgot Provider Code? | horized to reset your<br>set your password for<br>le next step in resetting<br>form as mentioned |
| If you have forgotten your Provider Code, please contact your supervisor or a co-worker at your agency.                                                                                                    |                                                                                                  |
| Password and Provider Code on the login page are case-sensitive. Please check if the 'Caps Lock' key on your key need it (turned on or off) while entering the login information.                                                                                                    | yboard is the way you                                                                            |
| Account not active?                                                                                                    |                                                                                                  |
| Your account may be pending, inactive, deleted, locked, or your password may have expired. Please contact with th<br>agency for further assistance.                                                                                                    | ne Administrator at your                                                                         |
| Cookies Enabled?                                                                                                    |                                                                                                  |
| Cookies may not be enabled for your browser. Please check your browser's security preferences and confirm that (                                                                                                    | cookies are enabled.                                                                             |

© 2023 Therap Services LLC. Version: 2023.6.2 (20230811-1035) on oapglb03a Patents • Compliance • Website • Help & Support

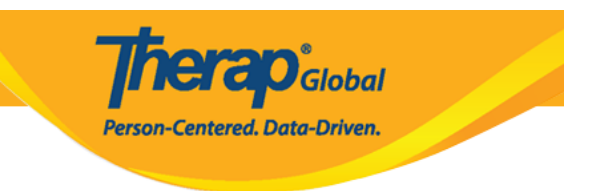

### 

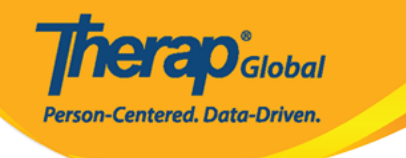

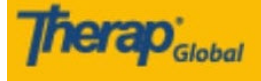

Login Failed

Ξ

### Self Password Reset Enabled?

Please click in the link below if you have self password reset enabled. Reset Password

### **Forgot Password?**

**Please contact your agency Administrator** if you have forgotten your password. Only your Administrator is authorized to reset your password.

If you are the Provider Admin/Super Admin for your agency, please speak to another Super Admin who can reset your password for you. If other Super Admins are unavailable please complete the form on the following link, which will then provide the next step in resetting your password:

https://www.therapglobal.net/contact-us/ If your agency has no active Super Admins then the Executive Director of your agency would need to complete the form as mentioned above.

### **Forgot Provider Code?**

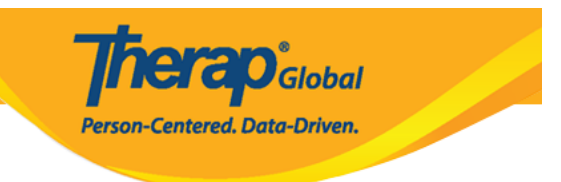

# 0000 00000 0000 0000 0000 000000000 000 **Login** 0000000 00000 00000

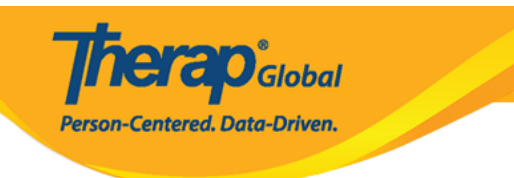

Ξ

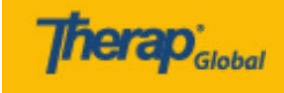

Login

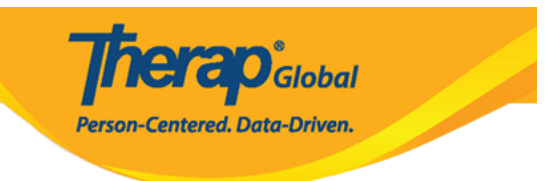

###